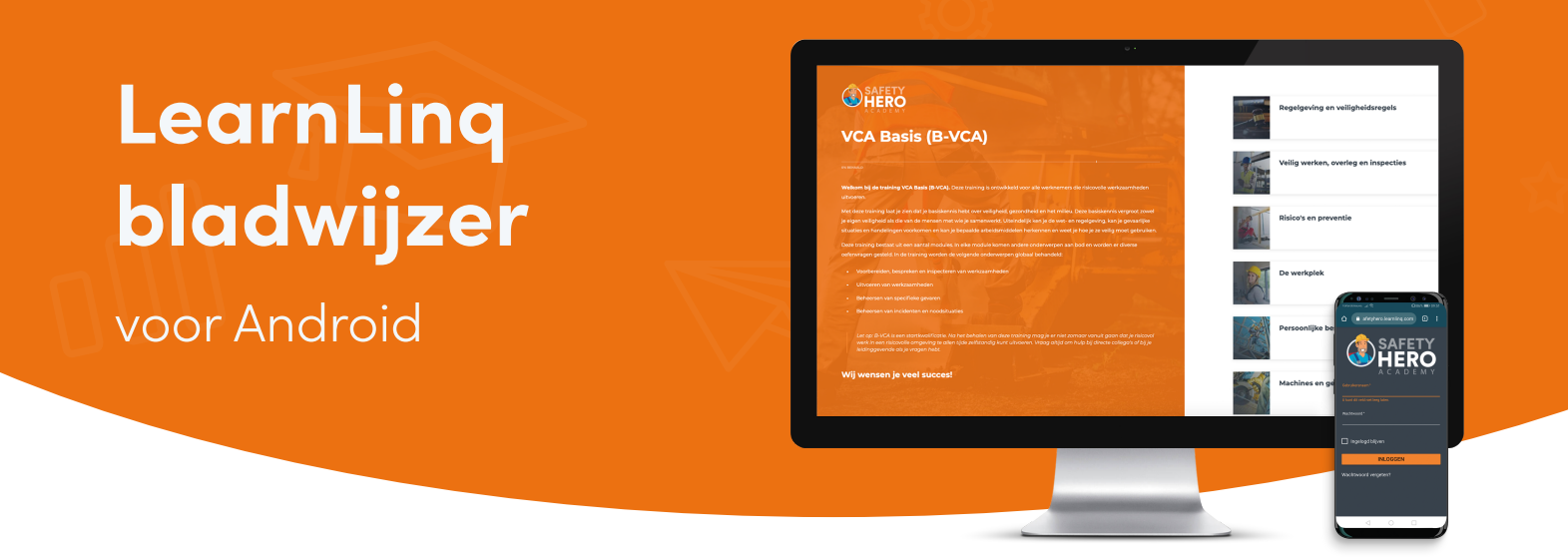

## De **bladwijzer** installeren in **3** eenvoudige stappen:

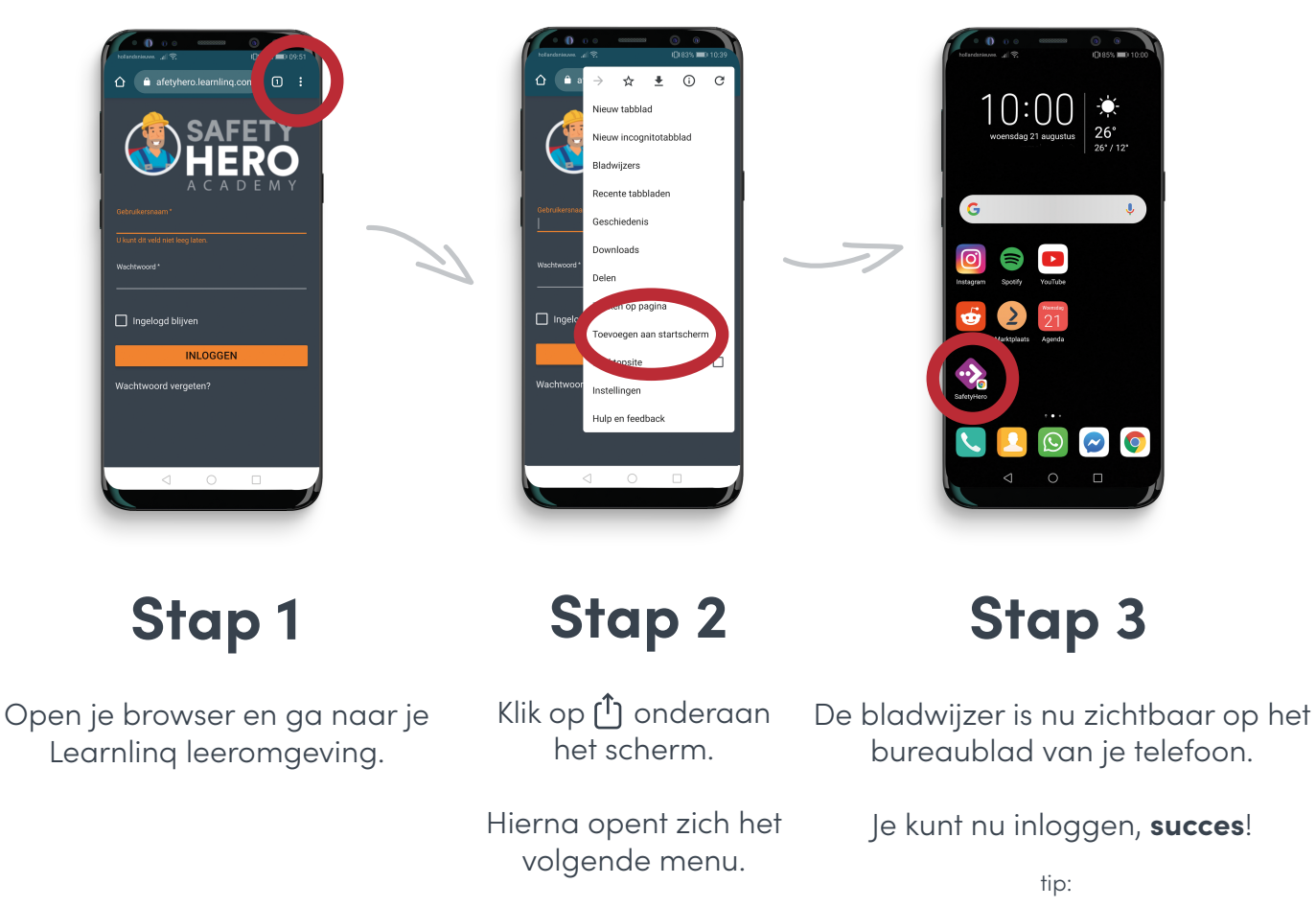

Vink '**ingelogd blijven**' aan om altijd ingelogd te blijven!

Europalaan 500, Unit W.3.3 3526 KS Utrecht S 085 – 864 0036

SAFETY HERO

🖂 info@safetyhero.nl